راهنمای پرداخت هزینه شرکت در کلاس ها و کارگاههای آموزشی

وارد وب سایت دانشگاه الزهرا(س) <u>https://www.alzahra.ac.ir/</u> شوید، سپس در دسترسیهای سریع کادر اداری، درگاه پرداخت الکترونیکی

۲۴۳۴–۱۷۶۶۲/adveform/ltm۶۲https://finance.alzahra.ac.ir/page-finance/fa/

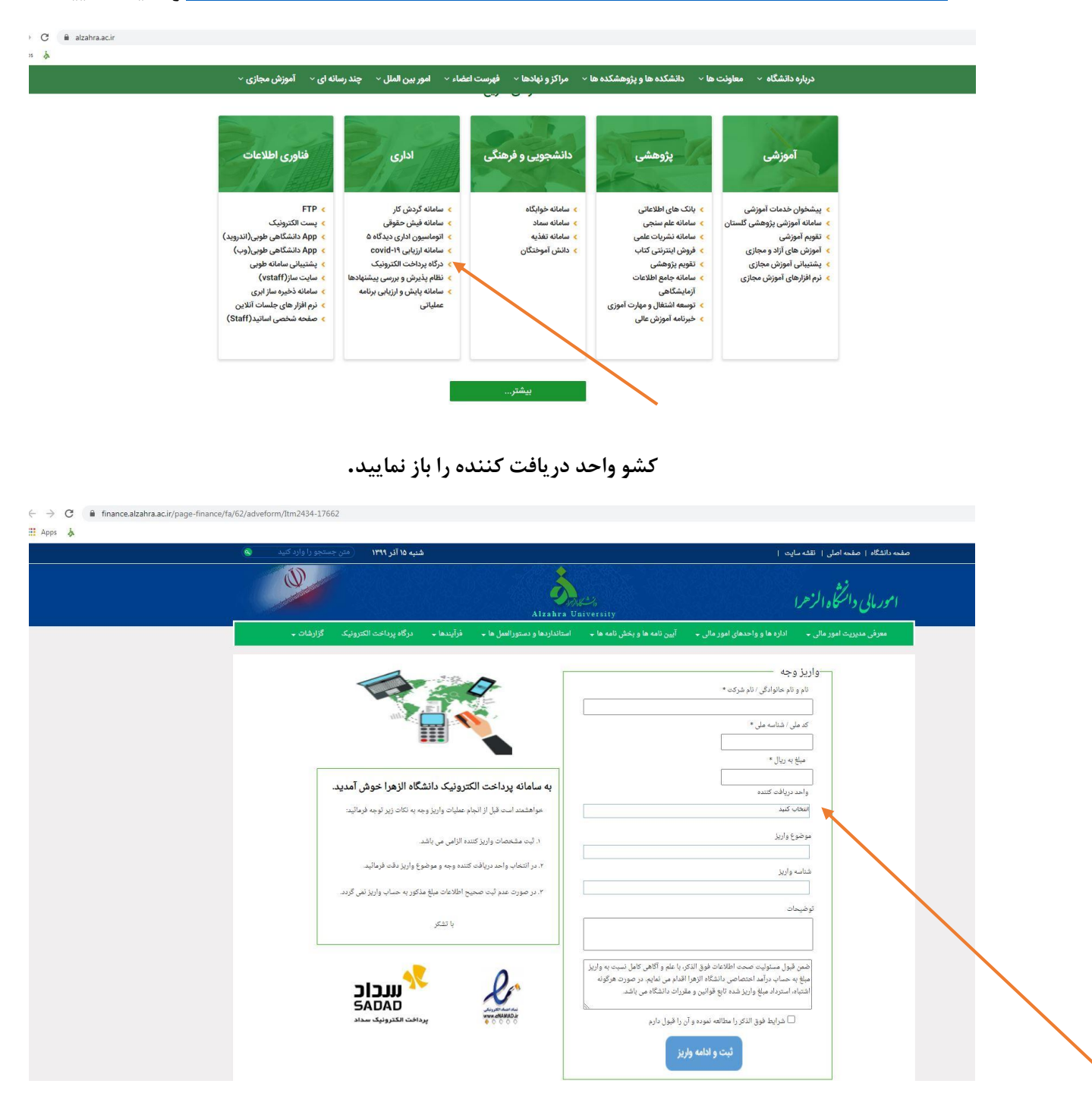

## پژوهشکده زنان را از لیست بخش واحد دریافت کننده انتخاب نمایید.

|                                                                      | واريز وجه                                                                                                    |
|----------------------------------------------------------------------|----------------------------------------------------------------------------------------------------|
|                                                                      | دام و نام هاترانگی / نام شرکک *                                                                                                    |
|                                                                      | ک ملی / شنانیہ ملی *                                                                                                    |
|                                                                      | میلغ به ریال *                                                                                                    |
| به سامانه پرداغت الکترونیک دانشگاد الز هرا خوش آمدید.                | واحد دريافت كننده                                                                                                    |
| خواهمند است قبل از انجام عملیك واریز وجه به نكات زیر توجه فرمالید:   | نۇۋشتىكدە زىان                                                                                                    |
| ۱. ئېت مشغصات وارېز کننده الزامي مي بانند.                           | موضوع واریز<br>درآمد کلاستها و کارگاه های آموزشدی                                                                                                    |
| ۲. در انتماب واحد دریافت کننده وجه و موضوع واریز دقت فرمالود.        | تتناسه وازين                                                                                                    |
| ٣. در صورت عدم تبت صحيح اطلاعات مبلغ مذکور به حساب واريز نمي گردد.   | ✓ 389071282114700001300181300444                                                                                                    |
| با تشکر                                                              | توخيدك                                                                                                    |
|                                                                      | صن قول مسئولیت مسحت اطلاحات فوی الذکر، با طرم آگاهی کامل نسبت به واریز مبلغ به<br>حساب در آمد اختصاصی دانشگاه الزهرا اقدام می نمایم در صورت هرگونه انتیاه، استرداد<br>میلع واریز شده تابع قوالین و مقررات دانشگاه می باشد. |
| سانستان بروسی<br>۱۹۷۷ (۱۹۷۸)<br>۱۹۷۷ فرونیک سداد<br>۱۹۷۵ فرونیک سداد | — تترابط قوی الذکر را مطالعه تعوده و آن را قبول دارم                                                                                                    |

## موضوع واریز را باز و در آمد کلاسها و کارگاههای آموزشی را انتخاب نمایید.

|                                                                      | کد ملی / شناسه ملی *                                                                                                    |  |
|----------------------------------------------------------------------|----------------------------------------------------------------------------------------------------|--|
| به سامانه پرداخت الکترونیک دانشگاه الزهرا خوش آمدید.                 | میلغ یہ ریال *<br>اور دریافت کنندہ                                                                                                    |  |
| خواهتمند است قبل از انجام عملیات واریز وجه به نکات زیر توجه فرمائید: | پژوهشدکده زنان                                                                                                    |  |
| ١. ئىت مىتىخصىات وارىز كىندە الزامى مى بائىد.                        | موضوع واریز<br>درآمد کلاسها و کارگاه های آموزشای                                                                                                    |  |
| ۲. در انتخاب واحد دریافت کننده وجه و موضوع واریز دقت فرمانید.        | تداسه واريز                                                                                                    |  |
| ٣. در صورت عدم نَبت صحيح اطلاعات مبلغ مذکور به حساب واريز نمي گردد.  | ✓ 389071282114700001300181300444                                                                                                    |  |
| با ئىتىكر                                                            | توهيمات                                                                                                    |  |
|                                                                      | ضمن قبول مسئولیت صحت اطلاعات فوق الذکر، با علم و آگاهی کامل نسبت به واریز مبلغ به<br>حساب در آمد اختصاصی دانتشگاه الز هرا اقدام می نمایم. در صورت هرگونه اشتباه، استرداد<br>مبلغ واریز شده تایع قوانین و مقررات دانشگاه می باشد. |  |
| www.eNAMADur پرداخت الکترونیک سداد ک                                 | ترابط فوق الذكر را مطالعه نموده و آن را قبول دارم .<br>ثبت و ادامه واریز                                                                                                    |  |

شماره شناسه با موضوع واریز مطابق شکل زیر باشد. تیک پذیرش شرایط را فعال نمایید سپس روی گزینه ثبت و ادامه واریز کلیک نمایید.

|                                                                       | کن ملی / تناسه ملی *                                                                                                    |
|-----------------------------------------------------------------------|----------------------------------------------------------------------------------------------------|
|                                                                       | مبلغ به ریال *                                                                                                    |
| به سامانه پرداخت الکترونیک دانشگاه الز هرا خوش آمدید.                 | واحد درياقت كننده                                                                                                    |
| خواهسّمند است قبل از انجام عملیات واریز وجه به نکات زیر توجه فرمائید: | پژوهشکده زنان                                                                                                    |
| ١ . ئيت مشخصات واريز كننده الزامي مي بائند.                           | موطنوع وأريز                                                                                                    |
| ۲. در انتخاب واحد دریافت کننده وجه و موضوع واریز دقت فرمائید.         | درآمد کلاسها و کارگاه های آموزشای                                                                                                    |
| ۳. در صورت عدم تیت صحیح اطلاعات مبلغ مذکور به حساب و اریز نمی گردد.   | تلکیلہ وارپر<br>389071282114700001300181300444                                                                                                    |
|                                                                       | توضيحات                                                                                                    |
| بانشکر                                                                |                                                                                                    |
|                                                                       | صمن قبول مسئولیت صبحت اطلاعات قوی الذکر، با علم و آگاهی کامل نسبت به واریز میلغ به<br>حساب در آمد اختصاصی دانشگاه الز هرا اقدام می نمایم. در صورت هرگونه اشتباه، استرداد<br>میلغ واریز شده تابع قوانین و مقررات دانشگاه می باشد. |
|                                                                       | م در در در در در در در در در در در در در                                                                                                    |

پس از ورود اطلاعات کارت هزینه ثبت نام دوره مورد نظر به ریال را وارد و برروی گزینه پرداخت کلیک نمایید.

|                                                                                                    |                                                                                                    | Sylv<br>Same and a the second second second second second second second second second second second second second second |
|----------------------------------------------------------------------------------------------------|----------------------------------------------------------------------------------------------------|----------------------------------------------------------------------------------------------------|
| مدیریت امور مالی محیریت                                                                                     | زمان باقی مانده : ۱۴:۵۱                                                                                                    | اطلاعات کارت شما                                                                                                    |
| دانشگاه الزهر ا<br>مبلغ تراکنش(ریال) معمورا                                                                 |                                                                                                    | شماره کارت                                                                                                    |
| شماره پذیرنده ۲۵ ۳۳۳۳۳۰ ۱۴ ه ه ه ه ه                                                                        |                                                                                                    | کد ۲VV                                                                                                    |
| شماره ترمینال ۲۴۰۸۸۳۸۵                                                                                      | ماه سال                                                                                                    | تاریخ انقضای کارت                                                                                                    |
| آدرس وب سایت پذیرنده alzahra.ac.ir                                                                          | ⊖ £3060                                                                                                    | کد امنیتی                                                                                                    |
|                                                                                                    | دریافت رمز دوم پویا                                                                                                    | رمز اینترنتی(رمز دوم)                                                                                                    |
|                                                                                                    | اختيارى                                                                                                    | ايميل                                                                                                    |
|                                                                                                    | فت انمراف                                                                                                    | پردان                                                                                                    |
|                                                                                                    |                                                                                                    | ر اهنمای درگاه پرداخت                                                                                                    |
| رس https://sadad.shaparak.ir شروع می شود. خواهشمند<br>ی مرورگر وب خود را با آدرس فوق مقایسه نمایید و درمورت | از پروتکل امن SSL به مشتریان خود ارایه خدمت نموده و با آن<br>های احتمالی پیش از ورود هرگونه اطلاعات، آدرس موجود در بخش<br>را با ما درمیان بگذارید. | درگاه پرداخت اینترنتی سداد با استفاده<br>است به منظور جلوگیری از سو، استفاده ه<br>مشاهده هر نوع مغایرت احتمالی، موضوع ر  |
|                                                                                                    | نسمت ۴ رقمی و روی کارت درج شده است.                                                                                                    | 🔹 شماره کارت: ۱۶ رقمی بوده و بصورت ۴ ق                                                                                   |
|                                                                                                    | ن و یا پشت کارت درج شده است.<br>ضلد، کنان شمان ه کار ت در ح شده است .                                                                              | <ul> <li>۲۷۷۷: با طول ۳ یا ۴ رقم کنار شماره کارت</li> <li>۳ تاریخ انقضا: شاما رده بخش ماه و سال انق</li> </ul>           |
| ت تولید شده و همچنین از طریق دستگاه های خودپرداز بانک                                                       | عنا در غیار ششار، درج درج سده است .<br>ی موارد با PIN۲ شناخته می شود، از طریق بانک صادر کننده گار                                                  | <ul> <li>اریخ است. سال دو بنش هد و</li></ul>                                                                             |
|                                                                                                    |                                                                                                    | صادر کننده قابل تهیه و یا تغییر می باشد.                                                                                 |

## تکمیل فرایند خرید را کلیک نمایید.

| درگاه پردافت الکترونیکی شرکت پردافت الکترونیک سداد   فحمات مشتریان ٥٠٥ /٢٩٣ – ٢١                                                                                                  |                                                                                                    |  |
|----------------------------------------------------------------------------------------------------|----------------------------------------------------------------------------------------------------|--|
|                                                                                                    | Sta Carlo and a star and a star and a star and a star a star a star a star a star a star a star a star a star a                                                                                                    |  |
| مدیریت امور عالی<br>دانشگاه اژهرا<br>اینترکه اژهرا<br>شاره پذیرنده ۲۰۹۳۳۳۲۵<br>شاره ترمیال ۲۹۹۳۳۲۶<br>اترس وب سایت پذیرنده ۲۲۰۹۳۳۲۵<br>اترس وب سایت پذیرنده                       | یونه شونو، مهنون تخلیل مرد بر رو دکمه آن <b>این بای محمد</b> ، ۱۳۰۰<br>تعلی مرتبد عرب علی سیم<br>شماره مرحم آن محمد تعلی<br>شماره تو میتان این محمد الله الا محم<br>تعلیم مرحم الله الله الله الله الله الله الله الل                                                                                                    |  |
| مروع می شود. خواهشمند<br>ورگر وب خود را با آدرس خوی مقیسه تعقید و درمورت<br>برگر فی خود را با آدرس خوی مقیسه تعقید و درمورت<br>بوید شده و همچنین از طریق دستگاه های خودپرداز بانک | ر اهتمای درگاه پردافت<br>• درگاه بردافت اینترنتی سداد با استفاده از پروتکل اس LSE، به مشتریان خود ارایه خدمت نموده و با آدرس<br>مشاهده مرتوع میفیرت اختشال، موضوع را با ما درمیان بگذارید.<br>• شماره کارت ۱ رقی بود و بمورت ۴ قست ۳ رقی و روی کارت درج شده است.<br>• بردای با وقل ۳ یا ۳ رقم کار شماره کارت و پا پشت کارت درج شده است.<br>• تاریخ انتشاء اعلال دو بنقی موه وسال انتشا در کنار شماره کارت درج شده است.<br>• رقی اینترنتی با عنوان در نوع و در برقی موار دیا ۲۰۰۲ |  |

از صفحه زیر عکس تهیه نمایید و شماره رسید دیجیتالی و کد رهگیری را یادداشت نمایید. سپس دکمه بازگشت را کلیک

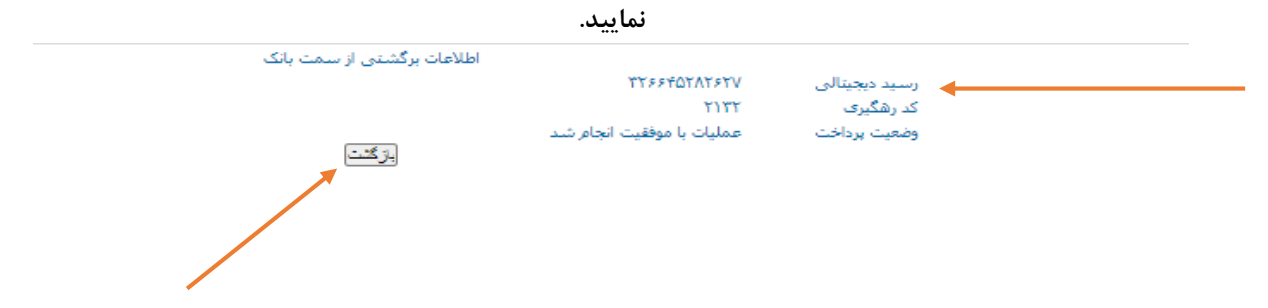

پس از کلیک روی کلمه بازگشت این صفحه برای شما قابل مشاهده خواهد بود که شناسه واریزی دقیقا باید مطابق با این شناسه باشد. کد رهگیری را نیز یادداشت نمایید، سپس روی گزینه پی دی اف کلیک نمایید و پی دی اف دریافتی را به آدرس ایمیل edu\_ph\_1386@yahoo.com ارسال نمایید. درصورت دریافت رسید با شما جهت اعلام مکان دقیق برگزاری تا <u>سه روز قبل از اولین جلسه</u> تماس گرفته خواهد شد. در صورت عدم تماس به شماره۸۵۶۹۲۰۸ (خانم نجفی) اطلاع دهید. رسید نهایی و قابل پذیرش تصویر زیر است.

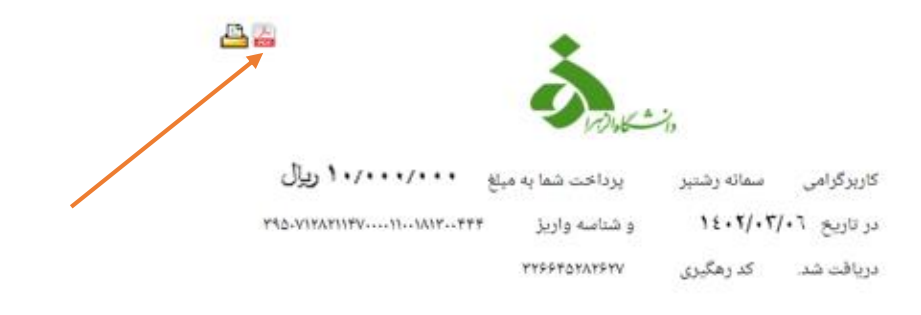

با تشکر مدیریت امور مالی دانشگاه الزهرا